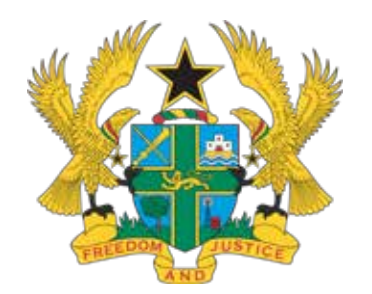

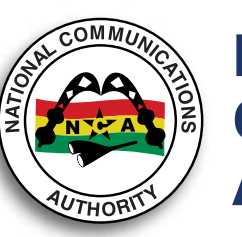

NATIONAL COMMUNICATIONS AUTHORITY

GH SIM

DOWNLOAD

# STEPS TO COMPLETE YOUR SIM CARD REGISTRATION USING THE SELF SERVICE APP

**Operator on-site/Agent Registration still ongoing** 

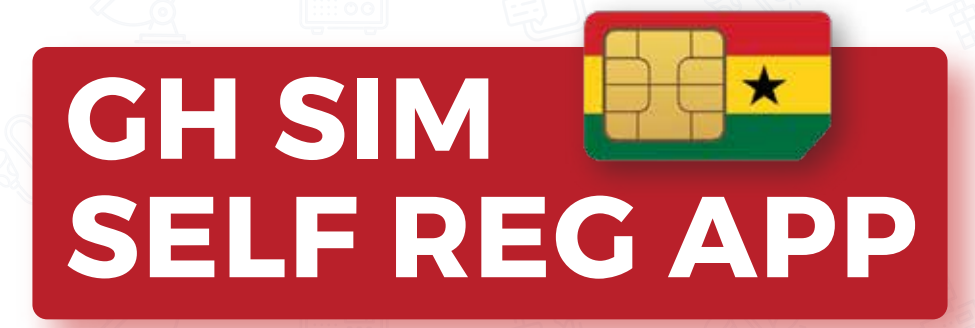

#### AVAILABLE ON ANDROID

🔊 airteltiçõ

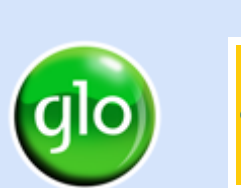

MIN

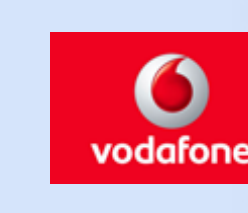

**Communications for Development** 

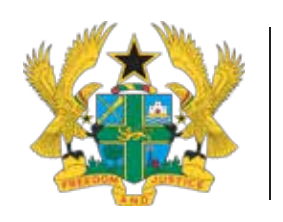

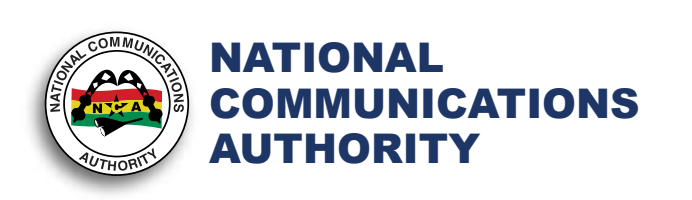

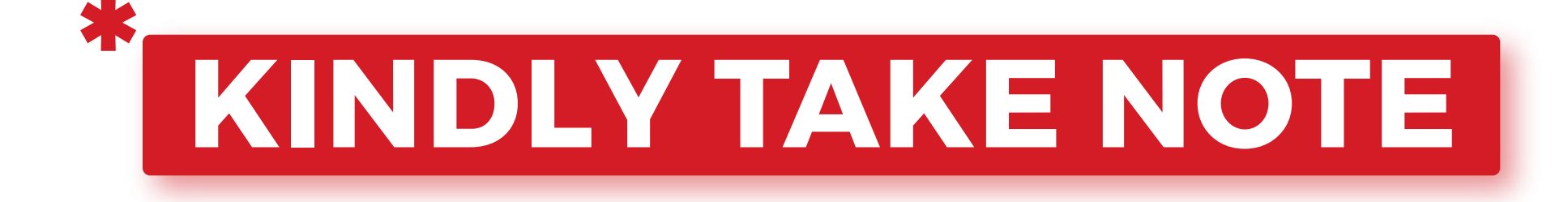

- 1. Make sure you have completed STAGE 1 (\*404#) of the SIM Card Registration process before using the App.
- 2. Kindly have the following before using the App:
  - a. Smartphone/device
  - b. Internet
  - c. Email Address
  - d. Ghana Card

- e. Unique Code (from Stage 1)
- f. Mobile Money Account
- g. Ghana Digital Address
- 3. App is currently only on the Google Play Store.
- 4. The Mobile Money Number to be used for payment doesn't have to be neccesarily the same number used for the registration.
- 5. The App currently accepts Ghana Card only.

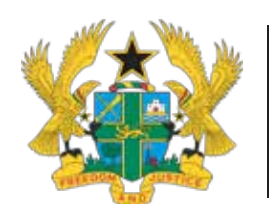

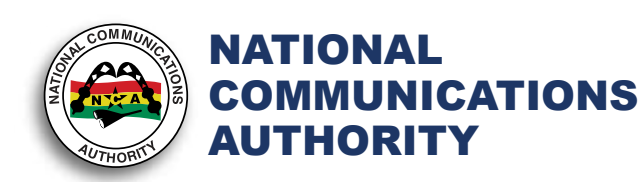

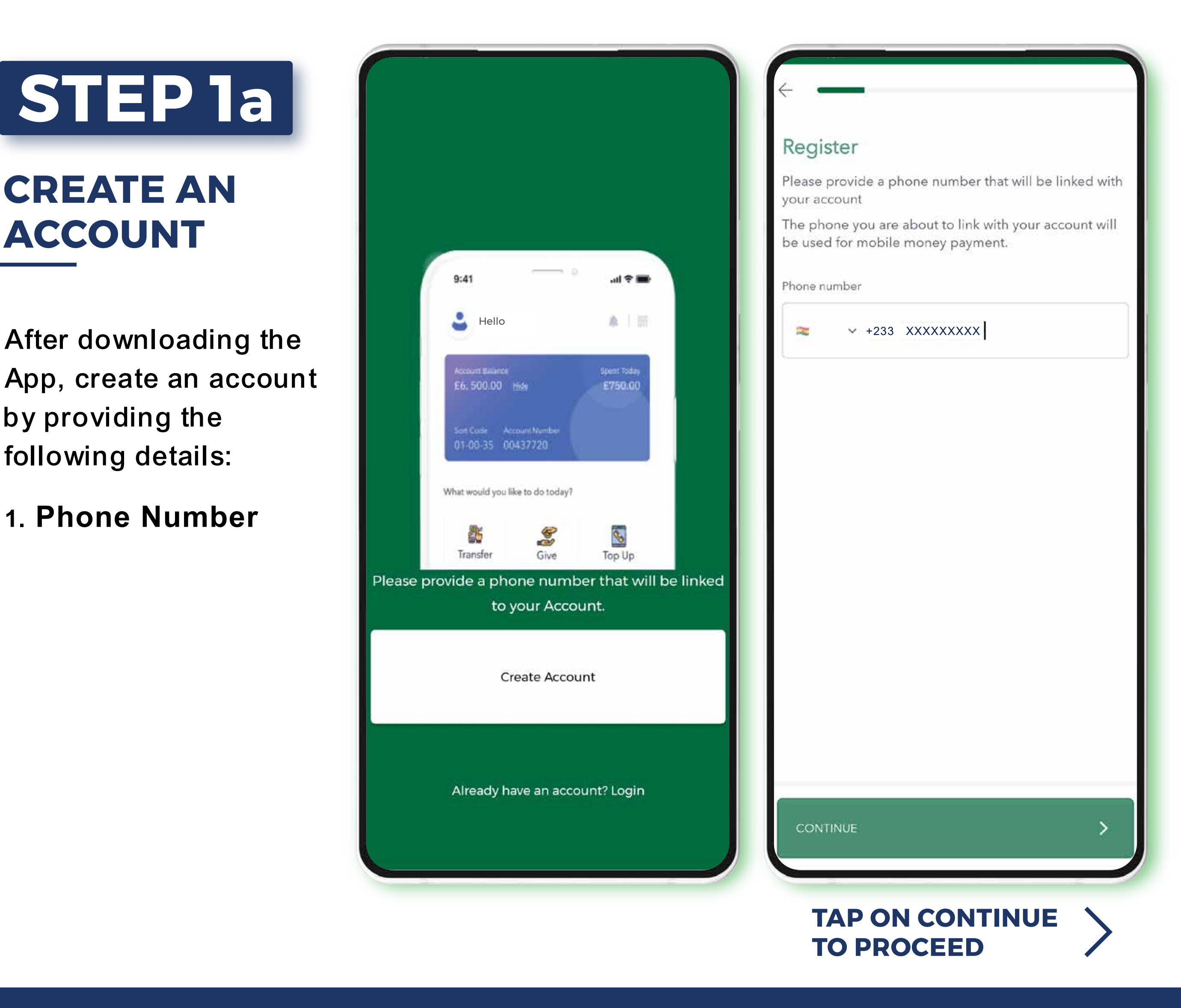

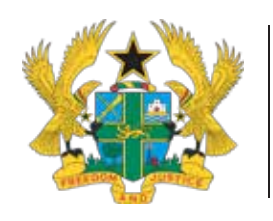

6. Gender

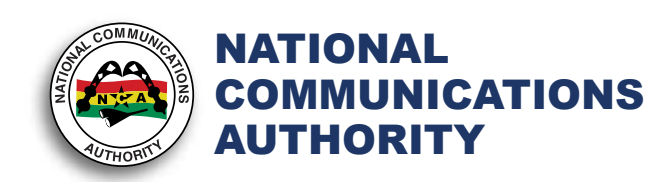

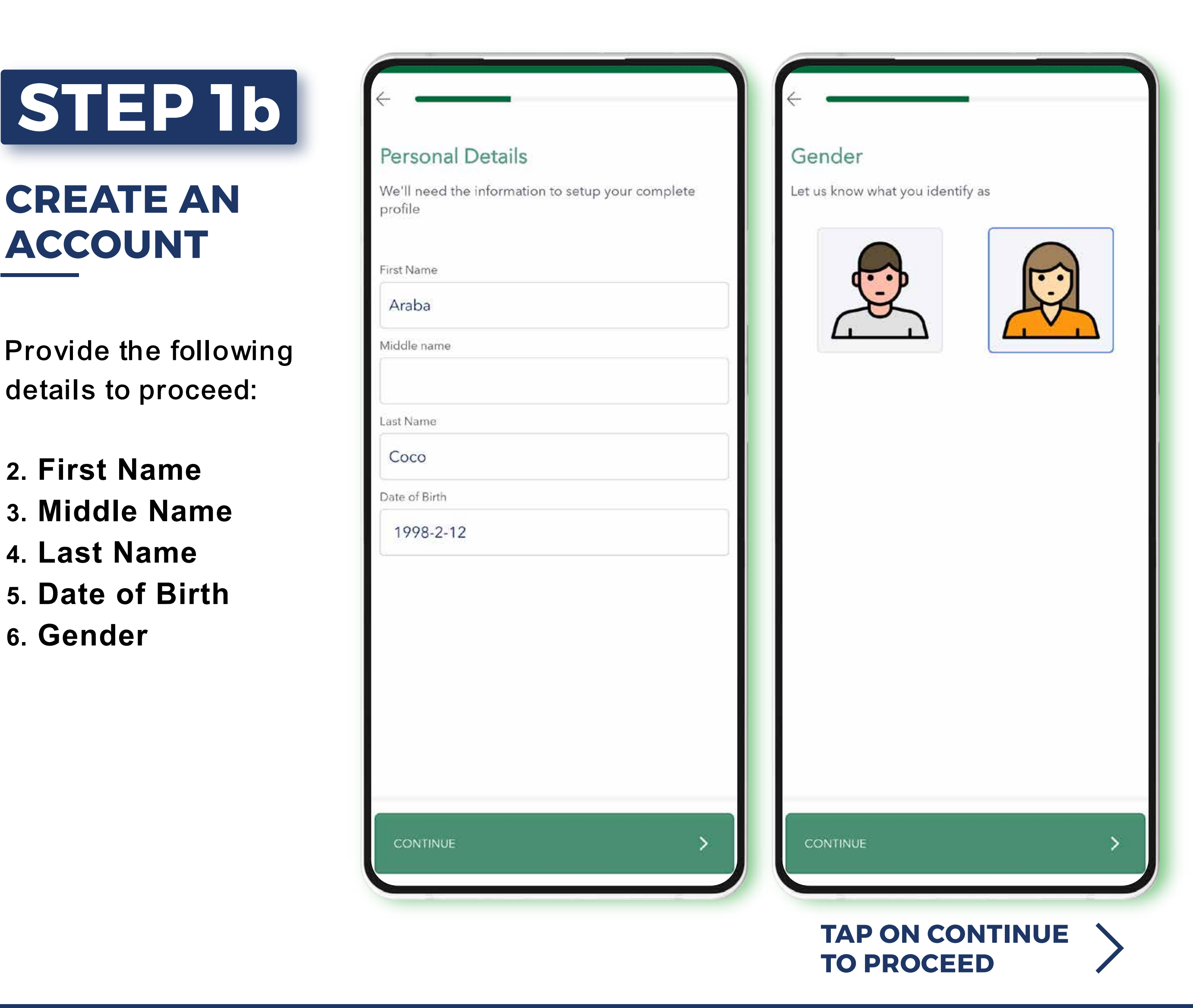

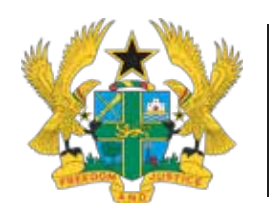

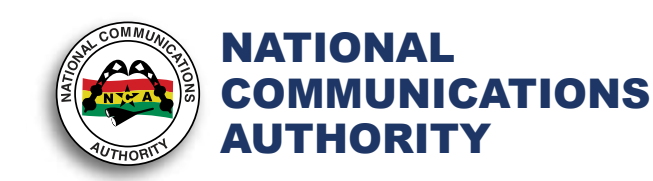

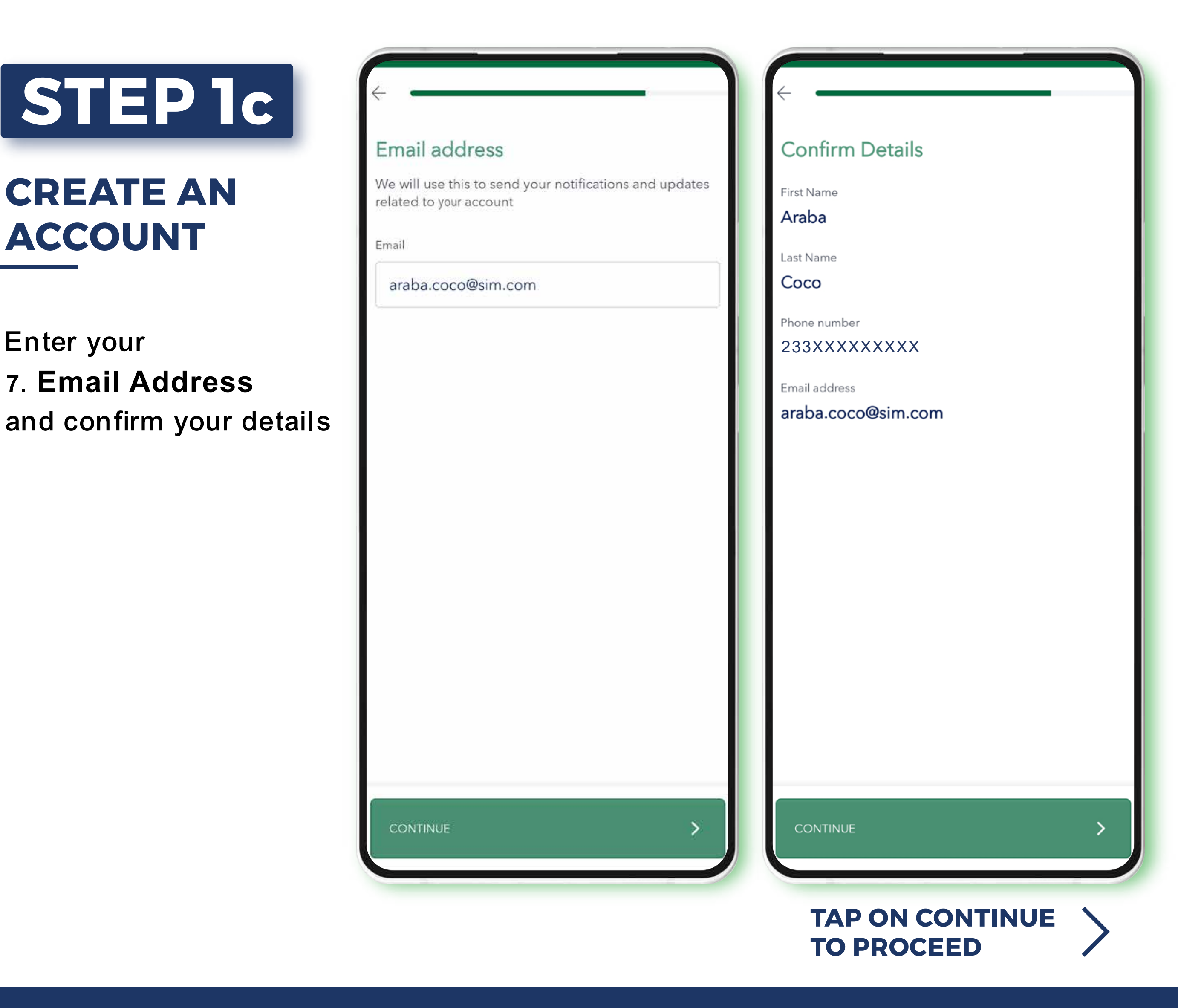

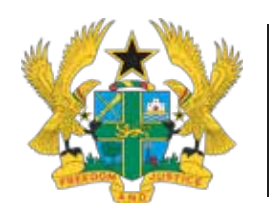

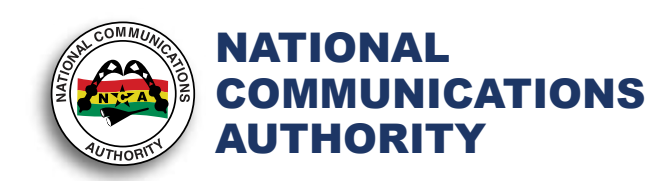

| CTED 14                      | <                                                                       | $\left\langle \cdot \right\rangle$                                          |
|------------------------------|-------------------------------------------------------------------------|-----------------------------------------------------------------------------|
| SIEPIQ                       | Create a password                                                       | Create a PIN                                                                |
| CREATE AN                    | Create a password to help protect your account from unauthorised access | This is a 4 digit passcode that will be used to authorize your transactions |
| ACCOUNT                      | Password                                                                | PIN                                                                         |
|                              | •••••                                                                   |                                                                             |
| Create a                     | Confirm Password                                                        | Confirm PIN                                                                 |
| 1. Password                  | •••••                                                                   |                                                                             |
| 2. PIN (4 Digit)             |                                                                         |                                                                             |
| to protect your account      |                                                                         |                                                                             |
| and authorize transactions   |                                                                         |                                                                             |
| This completes your          |                                                                         |                                                                             |
| account creation             |                                                                         |                                                                             |
|                              |                                                                         |                                                                             |
|                              |                                                                         |                                                                             |
| Done!                        |                                                                         |                                                                             |
| Account successfully created |                                                                         |                                                                             |
| OK                           | CONTINUE                                                                | CONTINUE >                                                                  |
|                              |                                                                         |                                                                             |
|                              |                                                                         | TAP ON CONTINUE                                                             |

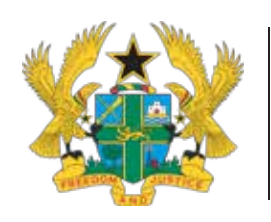

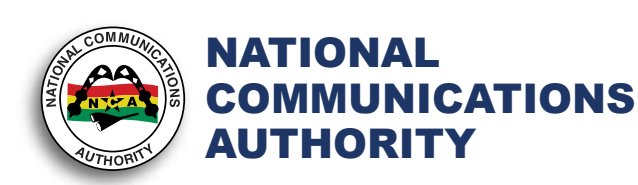

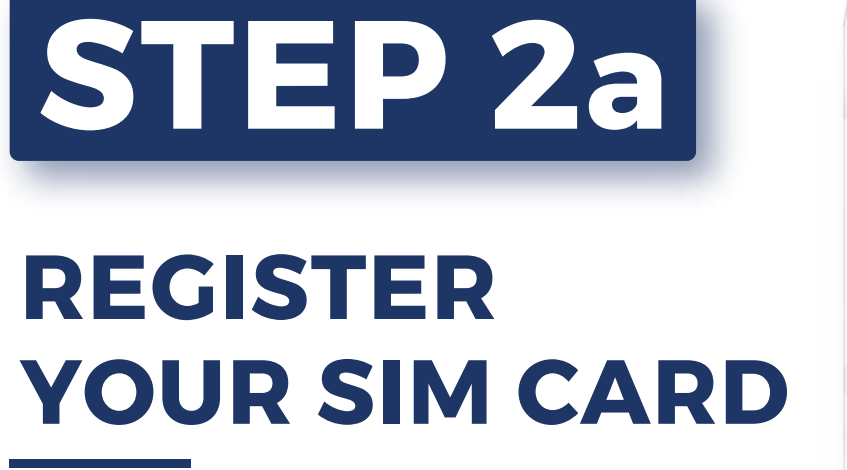

Login and provide the following details:

- **1. Identification Type**
- 2. Network Provider
- 3. Number to Register
- 4. Unique Code
- 5. Number to make payment

Confirm disclaimer, tap **NEXT** and wait for your unique code validation

| SIM REGISTRATION                                                                 | < SIM REGISTRATION                                                          |
|----------------------------------------------------------------------------------|-----------------------------------------------------------------------------|
| SIM Registration<br>register your number to avoid limited access to our service. | SIM Registration<br>register your number to avoid limited access to our ser |
| Please select your identification type                                           | Please select your identification type                                      |
| Ghana Card 🔹                                                                     | Ghana Card                                                                  |
| Please select your network provider                                              | Please select your network provider                                         |
| Select Mobile Network                                                            | Select Mobile Network                                                       |
| Please enter number to register                                                  | Please enter number to register                                             |
| 🕿 🗸 +233 XXXXXXXXX                                                               | Please wait while we validate your uniquicode                               |
| Enter your Unique Code                                                           | Enter your Unique Code                                                      |
| XAS234DT5                                                                        | XAS234DT5                                                                   |
| Please enter number to make payment<br>(optional)                                | Please enter number to make payment<br>(optional)                           |
| ≈ v +233 XXXXXXXXX                                                               | 🕿 🗙 +233 XXXXXXXX                                                           |
| Please confirm you have read the disclaimer. Click to view.                      | Please confirm you have read the disclaimer. Click to view.                 |
| CANCEL NEXT                                                                      | CANCEL HEXT                                                                 |

d access to our service.

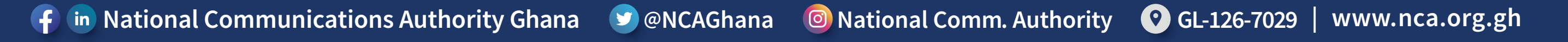

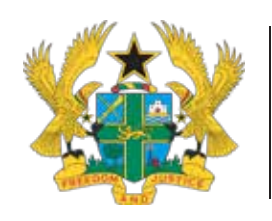

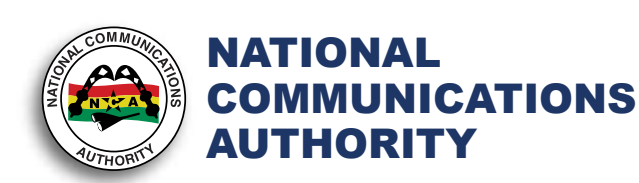

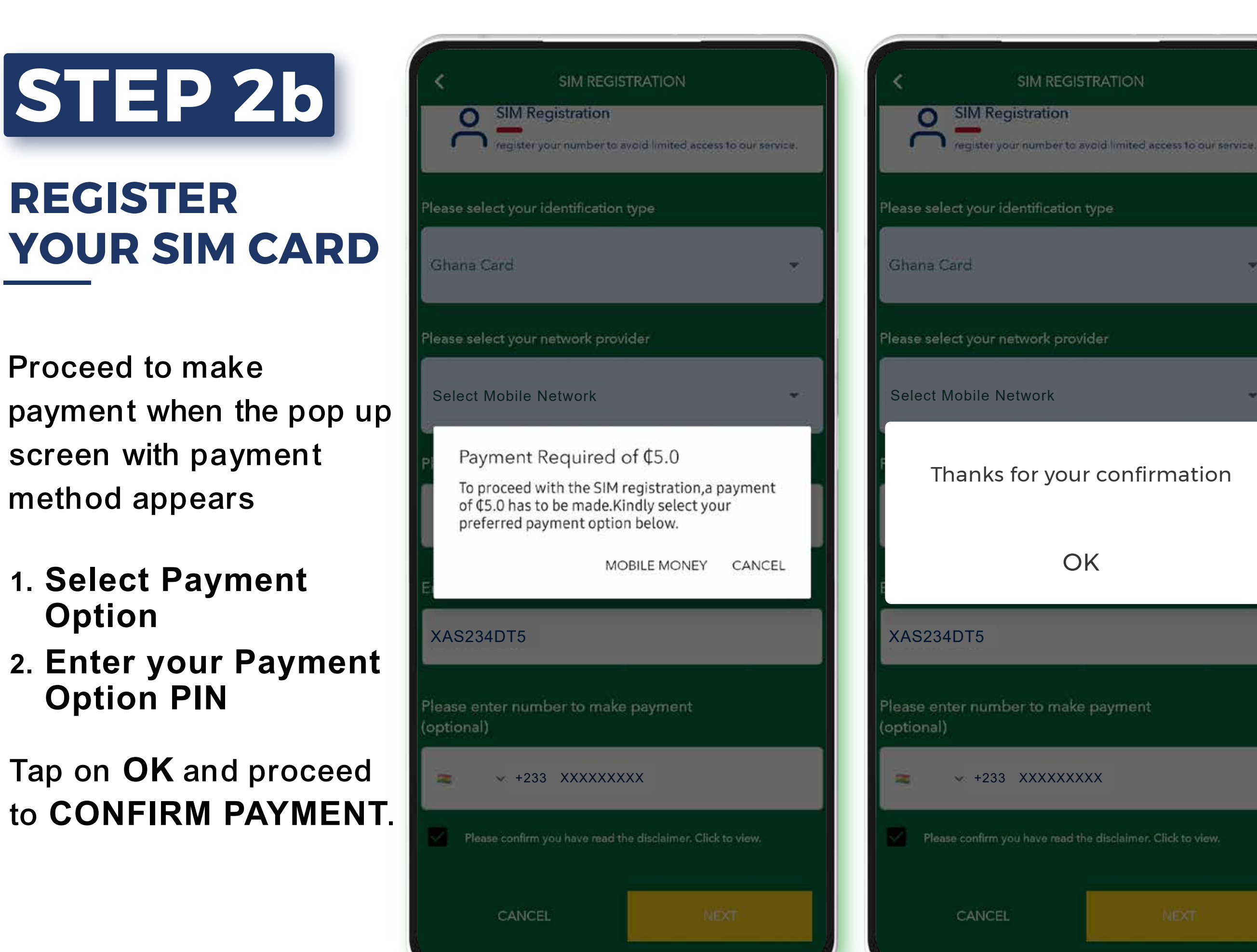

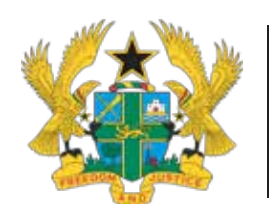

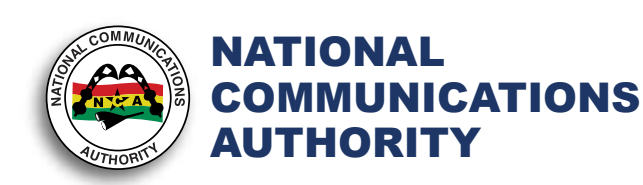

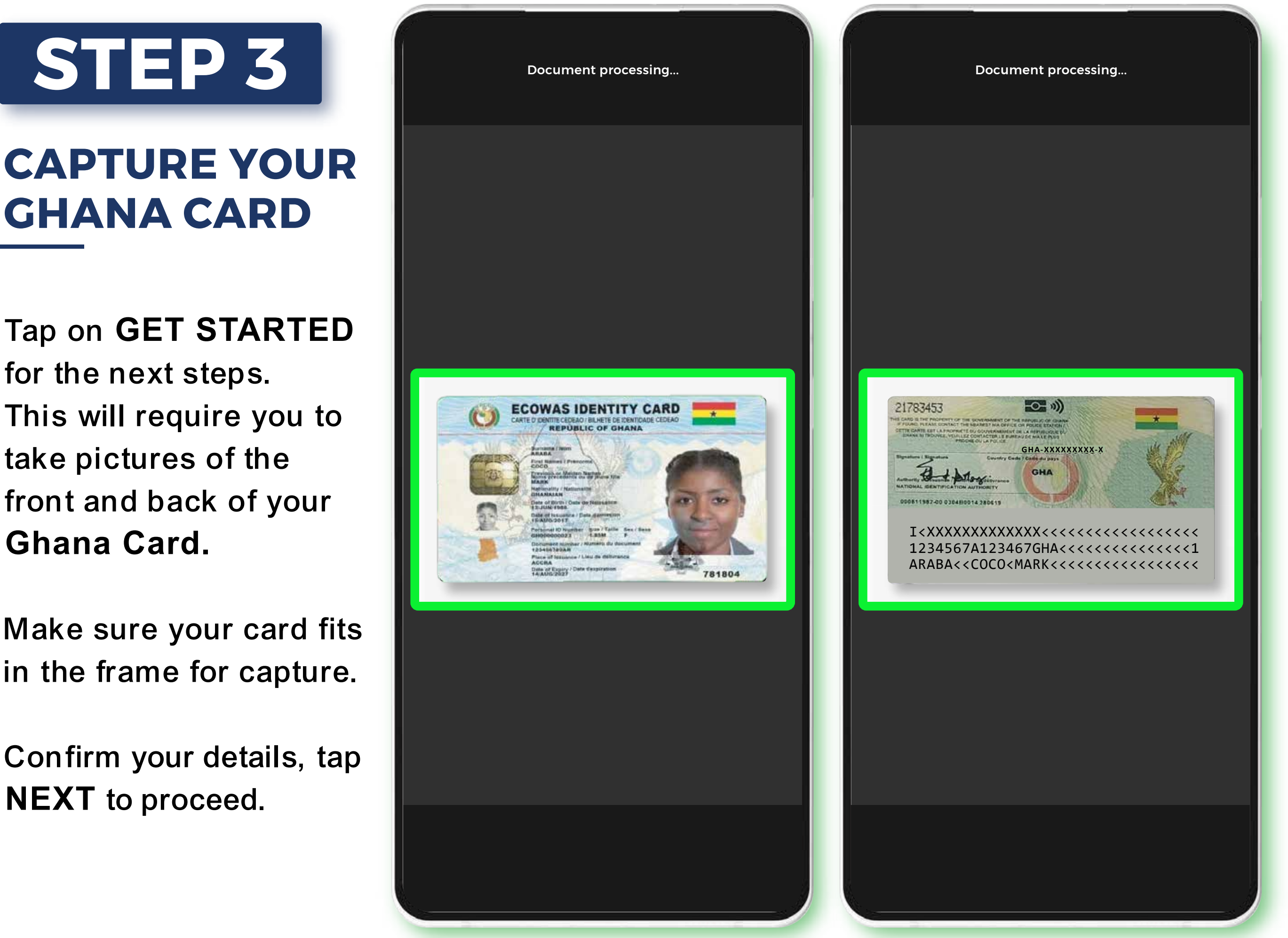

Tap on **GET STARTED** for the next steps. This will require you to take pictures of the front and back of your Ghana Card.

Make sure your card fits in the frame for capture.

Confirm your details, tap **NEXT** to proceed.

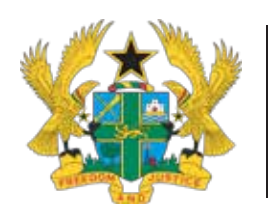

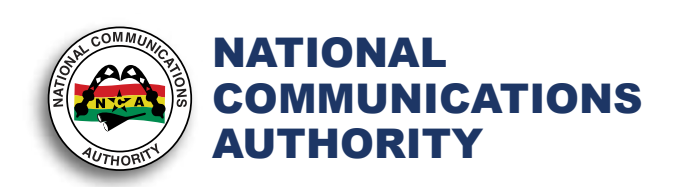

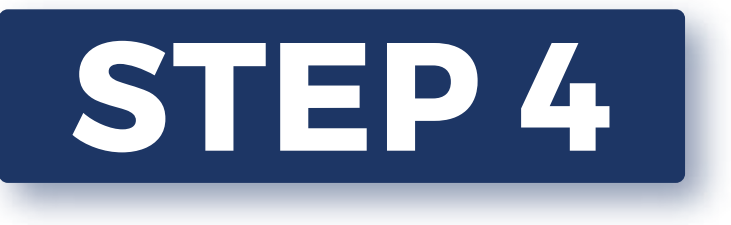

### CAPTURE YOUR FACE (SELFIE)

Tap on **START LIVENESS** to capture your face.

Make sure your face is in the frame for capture.

Tap on **FINISH** to proceed to the next step.

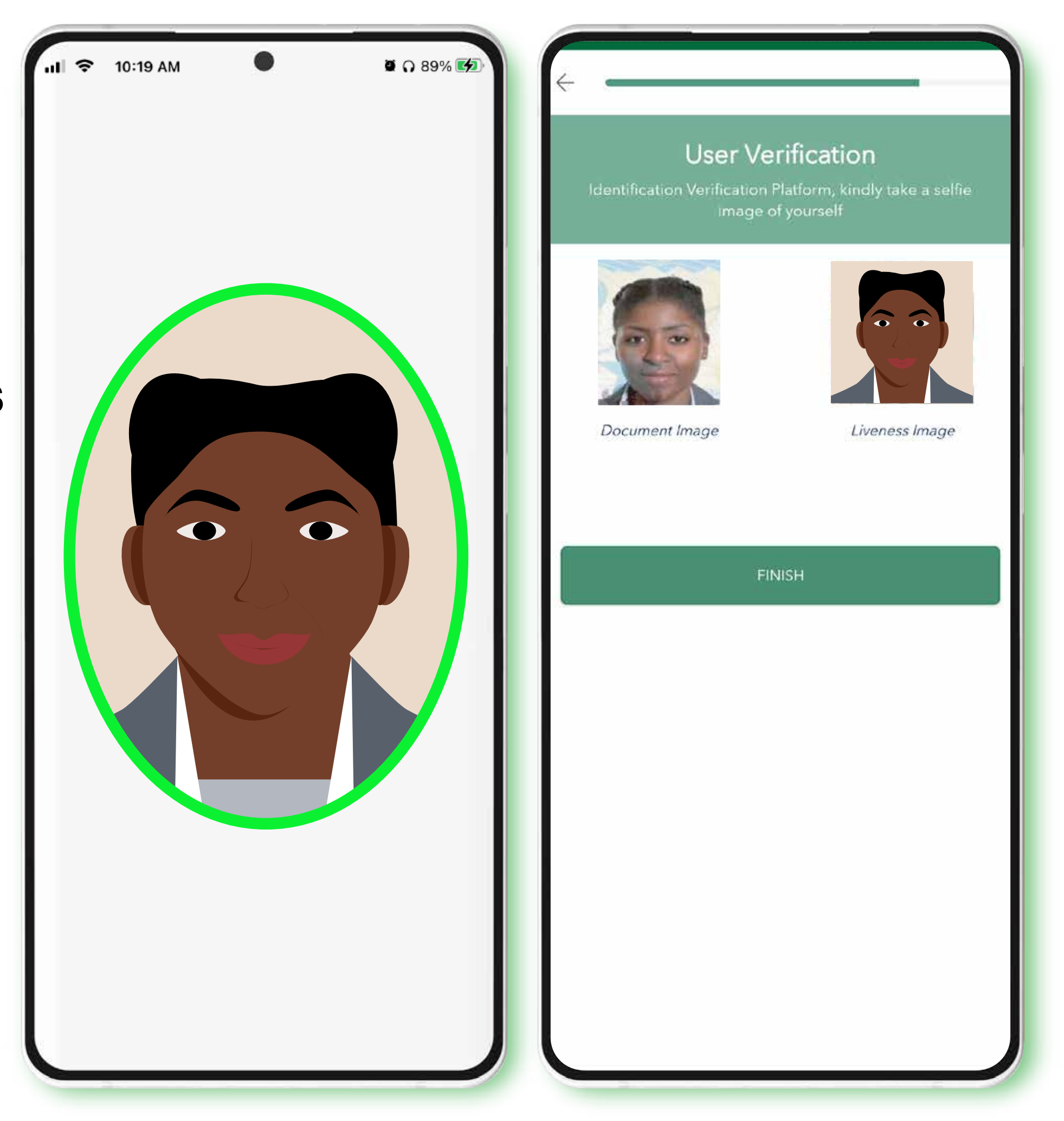

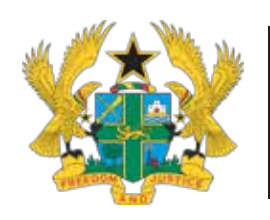

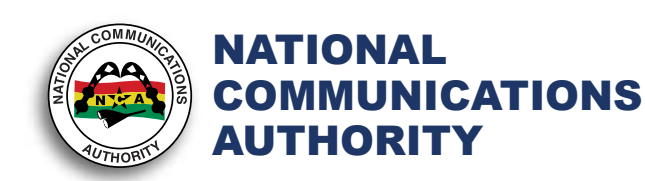

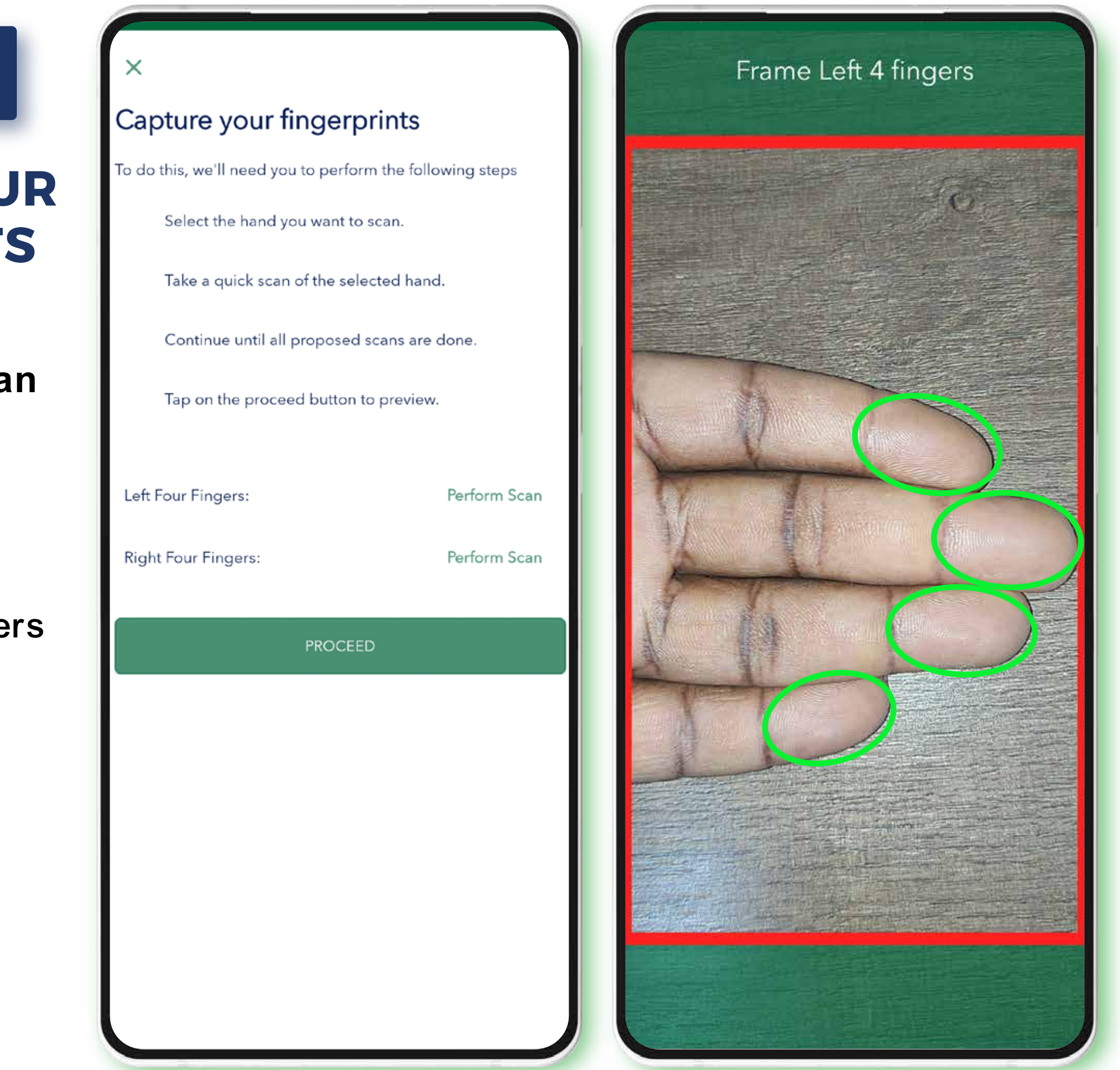

STEP 5a

# CAPTURE YOUR FINGERPRINTS

Tap on **Perform Scan** to capture both your Left and Right Four Fingers.

Make sure your fingers fits in the frame.

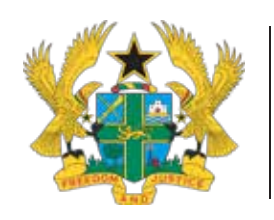

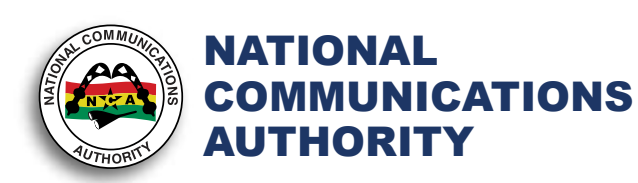

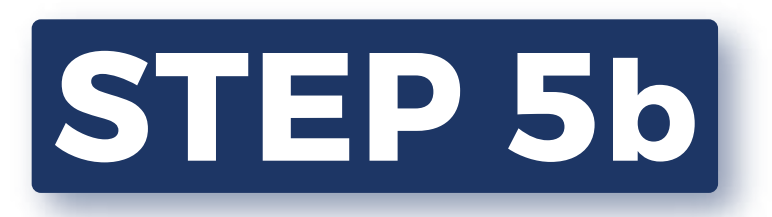

## CAPTURE YOUR FINGERPRINTS

Tap on **PROCEED** to move to the next step.

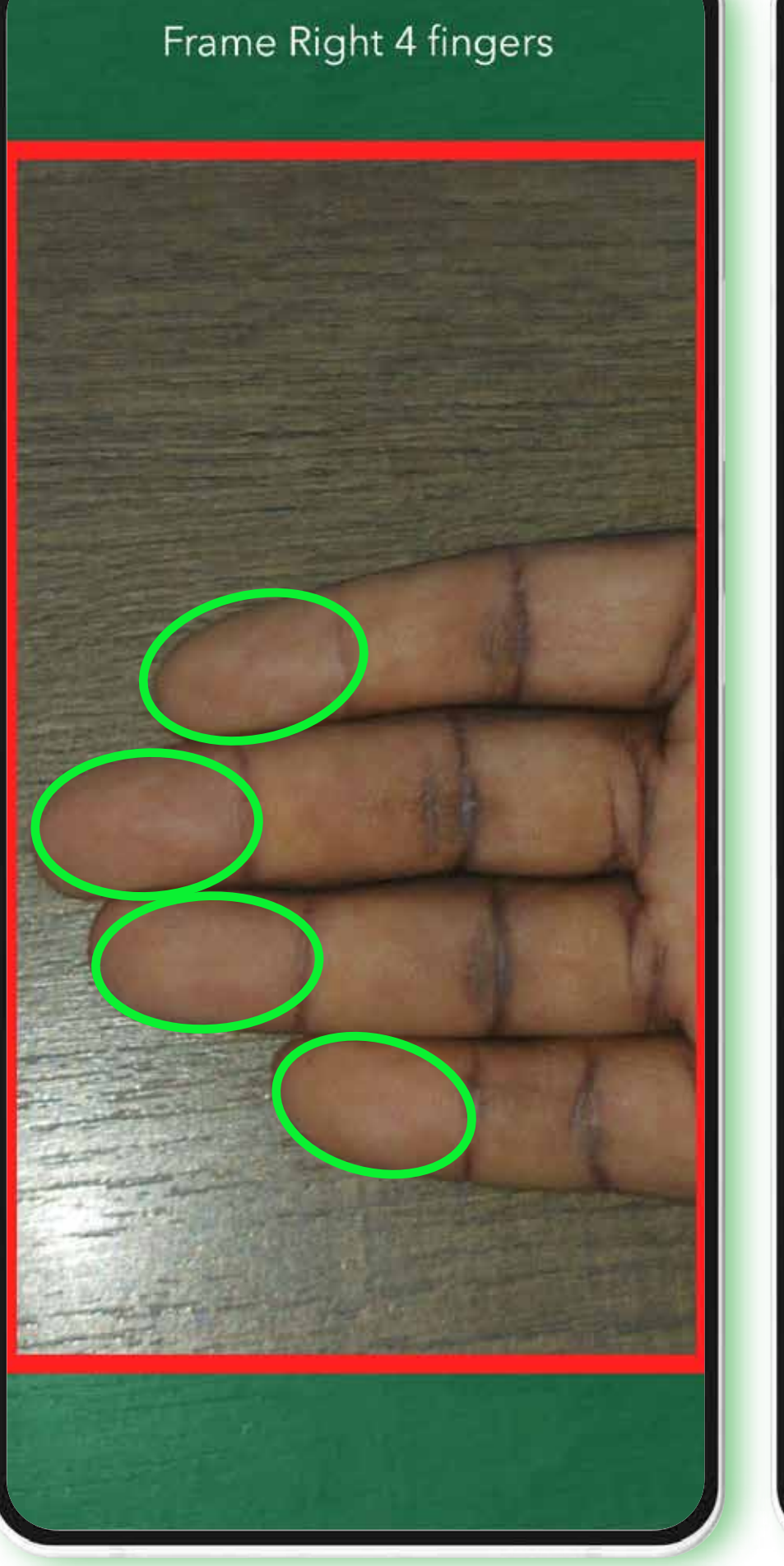

| ×                                                         |      |  |  |
|-----------------------------------------------------------|------|--|--|
| Capture your fingerprints                                 |      |  |  |
| To do this, we'll need you to perform the following steps |      |  |  |
| Select the hand you want to scan.                         |      |  |  |
| Take a quick scan of the selected hand.                   |      |  |  |
| Continue until all proposed scans are done.               |      |  |  |
| Tap on the proceed button to preview.                     |      |  |  |
| Left Four Fingers:                                        | Done |  |  |
| Right Four Fingers:                                       | Done |  |  |
| PROCEED                                                   |      |  |  |
|                                                           |      |  |  |
|                                                           |      |  |  |
|                                                           |      |  |  |
|                                                           |      |  |  |
|                                                           |      |  |  |
|                                                           |      |  |  |
|                                                           |      |  |  |

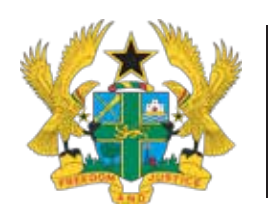

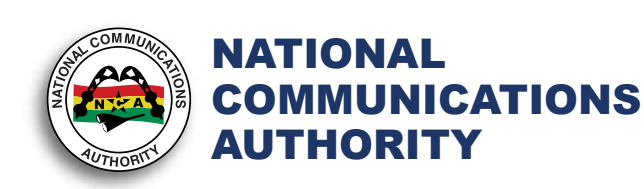

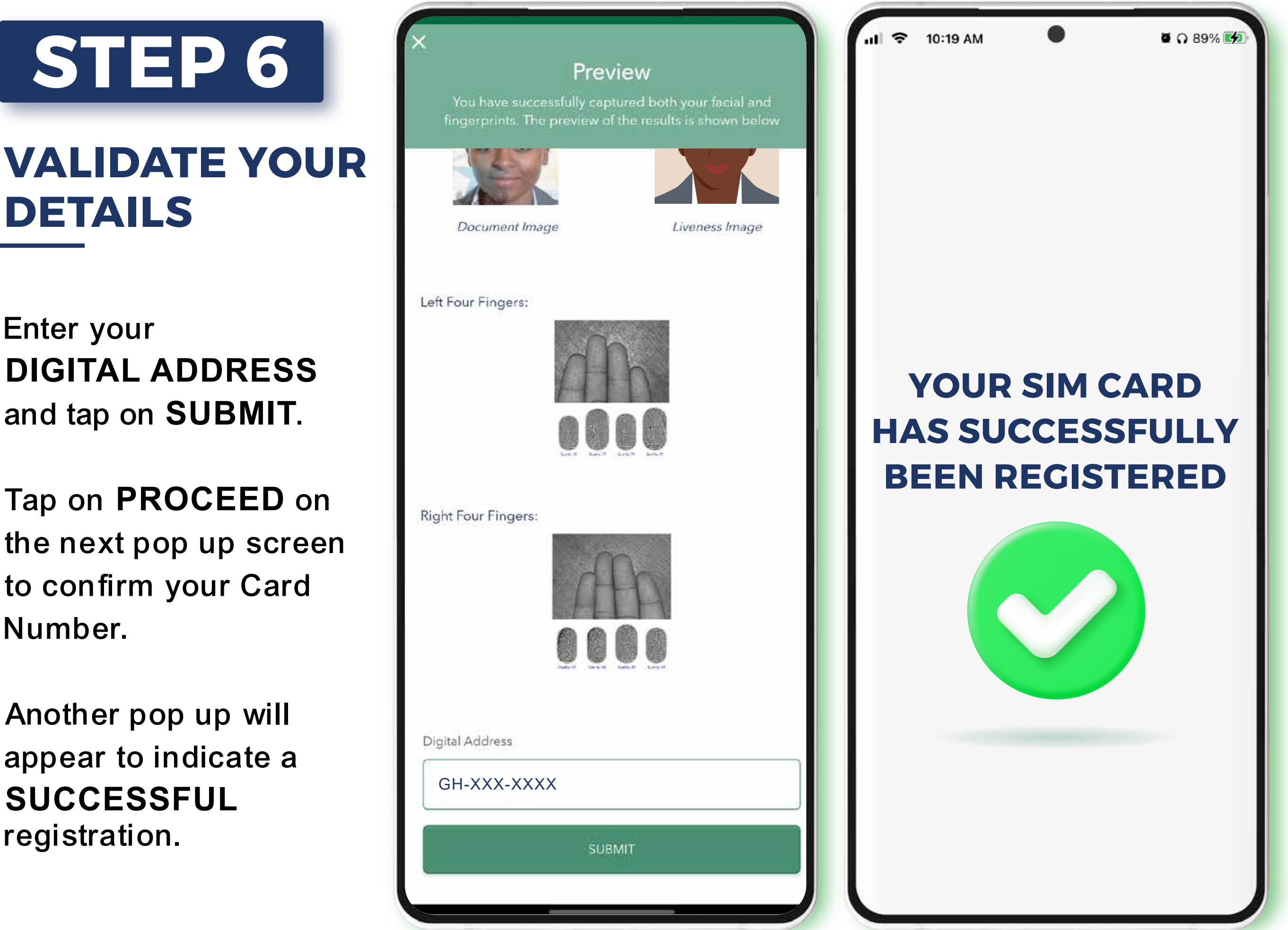

Enter your **DIGITAL ADDRESS** and tap on SUBMIT.

DETAILS

Tap on **PROCEED** on the next pop up screen to confirm your Card Number.

Another pop up will appear to indicate a **SUCCESSFUL** registration.

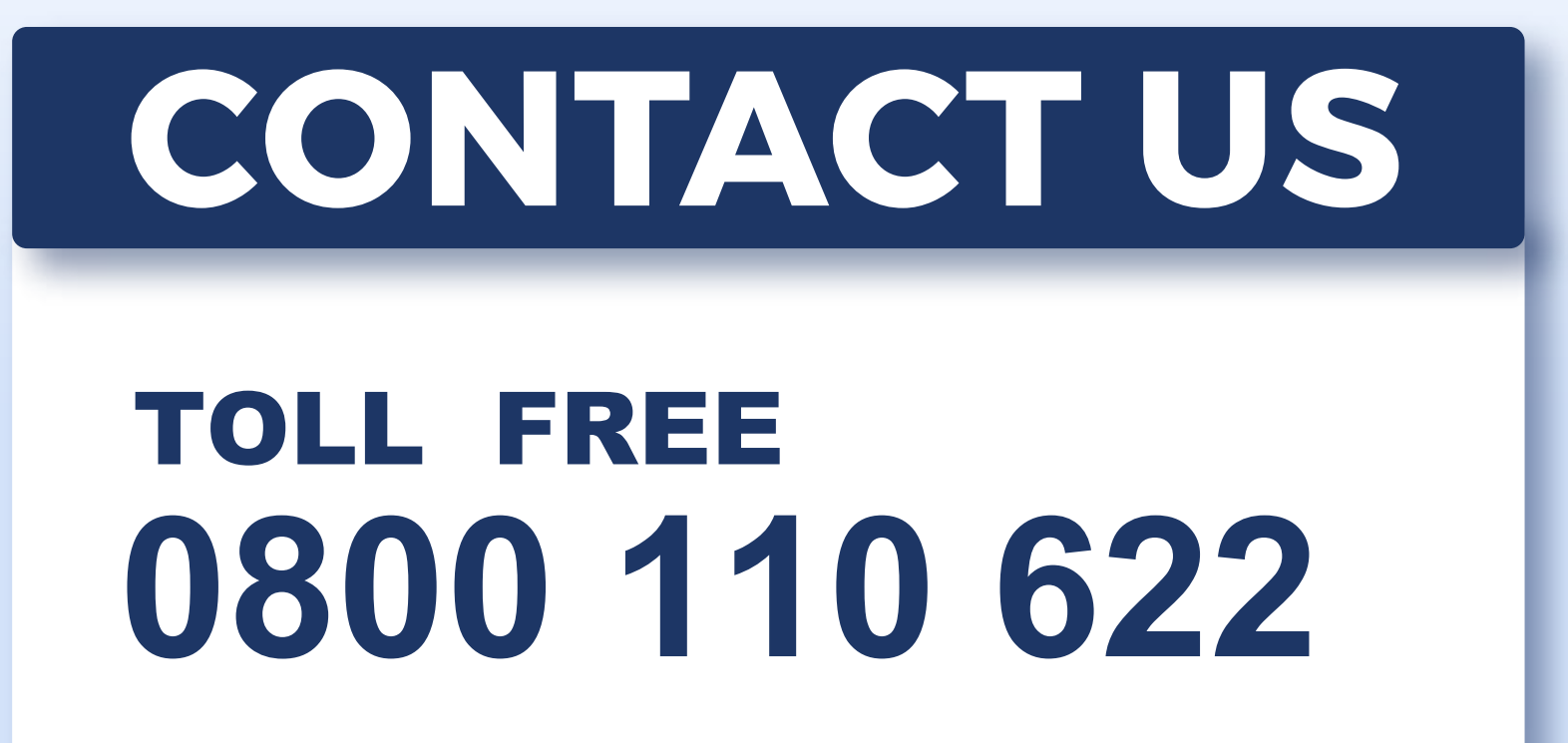

- A in National Communications Authority Ghana
  - ONCAGhana
  - Mational Comm. Authority
    - **9** GL-126-7029

www.nca.org.gh